## 1. Logging In

Open Internet Explorer or Firefox and log in to the system through the *Business Systems* front door page - <u>https://frontdoor.spa.gla.ac.uk/login/</u> using your GUID and password.

This page is also accessible from the *MyGlasgow* portal/Business Systems.

| Universi<br>of Glasgo | <sup>ty</sup> Business Systems                                                                             |
|-----------------------|----------------------------------------------------------------------------------------------------|
| Register Here<br>Help | IT Services<br>Business Systems Web Front Door                                                             |
|                       | Please enter your username and password* below and then click on the Login button. Username Password Login |

Click on Research Ethics System

| University<br>of Glasgow Business Systems |                                                                                                    |  |  |  |  |  |  |  |
|-------------------------------------------|----------------------------------------------------------------------------------------------------|--|--|--|--|--|--|--|
| Logout                                    | IT Services         Application List for       (logged in as gustaff)         Welcome to the IT Services Web Applications facility. Below is a list of the services available to you - simply click on the relevant link. |  |  |  |  |  |  |  |
|                                           | BIOnline<br>EDRMS Utilities<br>Electronic Document and Records Management (EDRMS)<br>Exam Papers<br>HR - Payroll Reporting Tool<br>HR/Payroll System<br>HR-Payroll System<br>Tender Documents Viewer<br>()                |  |  |  |  |  |  |  |

### 2. View Draft Application

Once you have logged in to the system, you can view the application(s) you have to action by clicking on the **My Tasks** menu item on the left hand side of the screen.

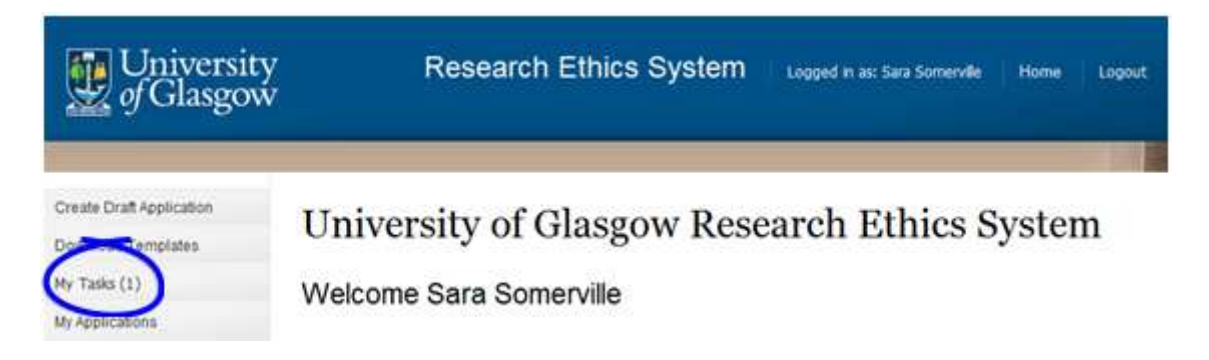

The **My Tasks** screen opens displaying the draft application with the task of *Submit Application* in the *Task* column.

# My Tasks

These are your tasks awaiting action.

Click on the Application Number to view the application details and documents.

| Task                  | Application No. | Title                           | Committee                                          | Received Date |
|-----------------------|-----------------|---------------------------------|----------------------------------------------------|---------------|
| Submit<br>Application | D1366795839258  | Test Student Application<br>SAS | College of Medical Veterinary and Life<br>Sciences | 24/04/2013    |

To view the full application details click on the **Application Number** beginning with a 'D' and displayed in blue text.

### 3. Deleting a Draft Application

As the supervisor of this application you can delete the whole application.

Scroll down to the screen to the end of the application. Click on the drop down list to the right of the *Task: Submit Application*. From the options on the drop down list select **Delete**.

|                          |               | A | dd Document        |        |   |
|--------------------------|---------------|---|--------------------|--------|---|
| Questionnaire            | Questionnaire |   | Select an Option   |        |   |
|                          |               | A | Submit Application |        |   |
|                          |               |   | Return to Student  |        |   |
|                          |               |   | Delete             |        |   |
| Task: Submit Application |               |   | Delete 🗸           | Submit | 5 |

Once a selection has been made the **Submit** button becomes active, click on it and click **OK** to the success message.

### 4. Help and Support

If you have any queries or questions about the system please contact your college research ethics administrator (these details are on each of the college ethics web pages accessible from the system through the **College Ethics Committees** menu item).

or

Submit a support call via the IT Services Helpdesk page - <a href="http://www.gla.ac.uk/services/it/helpdesk/">http://www.gla.ac.uk/services/it/helpdesk/</a>

Login using your GUID and Password

- Click on submit a new request
- Choose Problem Category: Business Systems
- Then choose Research Ethics System